# Catawba College - Health Insurance Enrollment Guide

## Step 1: Register for your ISI Account

| To enroll or extend coverage, please log                                       | in to your account. If you do not yet have an account, you can register for one now. |
|--------------------------------------------------------------------------------|--------------------------------------------------------------------------------------|
| <ul> <li>Visit your Student Zon<br/><u>https://administrators.i</u></li> </ul> | e and select Register:<br>nternationalstudentinsurance.com/zones/catawba-college/    |
| ISI INTERNATIONAL<br>STUDENT<br>INSURANCE                                      | Administrators 👻 Students 👻 Parents/Guardians 🎽 Resource Center 👻 Events             |
| Cleate four Account                                                            |                                                                                      |
|                                                                                | Username * Password *                                                                |
|                                                                                | Primary Email *                                                                      |
| ۷                                                                              | Recovery Email *                                                                     |

You will need to enter your desired username and password, and enter the email address where you'd like your policy documents to be sent. Please note, if you do not have a secondary email to enter as the Recovery Email, you can enter your Primary Email.

Step 2: Log in to your Account

| Username *             |                      |
|------------------------|----------------------|
| lhammond               |                      |
| Password *             |                      |
|                        |                      |
|                        | Login ->]            |
| Don't have an account? | Forgot your password |
| Create one now.        | Request a rese       |

Once you've registered, enter your username and password to log in. You will receive an email notification asking you to verify your account, but you can wait to do this until after you've purchased your plan.

### Step 3: Enroll in the Plan

| To enroll in a new insurance plan or extend coverage on an existing plan, please click the appropriate button below. |
|----------------------------------------------------------------------------------------------------|
| Enroll Extend                                                                                                    |
|                                                                                                    |

Once you enter your username and password to log in, you will be directed back to your Student Zone, where you will click on Enroll.

|   | Enrolling in the Catawba College Insurance Plan                                                                                                    |   |
|---|----------------------------------------------------------------------------------------------------|---|
| 1 | Please complete the information below for your health insurance enrollment. You'll want to make sure to sign up for the full period of your program. |   |
|   | Add Coverage?                                                                                                    | + |

You will click the + icon on the right side of the page to open up the enrollment form and enter your details.

| Add Coverage?                                                        |             |          |           |            |
|----------------------------------------------------------------------|-------------|----------|-----------|------------|
| Enrollment Code                                                      |             |          |           |            |
| Please contact your sponsoring organization for this information.    |             |          |           |            |
| Your personal information:<br>First Name                             | Middle Name |          | Last Name |            |
|                                                                      |             |          |           |            |
| **Please be sure to enter your name exactly as it appears on your pa | assport.    |          |           |            |
| Date of Birth                                                        |             | Gender 😗 |           | Gender X 😗 |
| mm/dd/yyyy                                                           |             | Choose   | ~         | 🔵 Yes 🕒 No |
|                                                                      |             | - · ·    |           |            |

You will be asked to enter an Enrollment Code, which is CC2025. You can then proceed with entering your personal details, including your full name as it appears on your passport, your date of birth, and your email address.

| overage Date Ranges                        |          |
|--------------------------------------------|----------|
| Character (                                |          |
| Choose:<br>10 months: 8/1/2025 – 5/31/2026 |          |
| 12 months: 8/1/2025 – 7/31/2026 End Date   |          |
| Select Coverage Dates mm/dd                | d/yyyy 🗖 |

When selecting your coverage dates, you'll have the option to either enroll for 10 months, from 8/1/2025 to 5/31/2025, or for the full year, from 8/1/2025 to 7/31/2025.
 Please note, you are required to purchase coverage for at least 10 months, so make sure you are selecting one of these options.

| Your mailing address:<br>Please note, if you enter any address information, you must complete all of the address in | nformation.  |
|----------------------------------------------------------------------------------------------------|--------------|
| Address Line 1                                                                                                    |              |
| 1111 Dellview Drive                                                                                                 | ×            |
| Address Line 2                                                                                                    |              |
|                                                                                                    | ×            |
| City                                                                                                    |              |
| Jacksonville                                                                                                    | ×            |
| Postal Code                                                                                                    |              |
| 32233                                                                                                    | ×            |
| Country Name                                                                                                    | State Name   |
| United States                                                                                                    | Florida (FL) |

You are welcome to use your home country mailing address or your mailing address in the US. You will also be required to enter your billing address, so please ensure the billing address you are entering matches the billing address of the credit card you use to purchase the plan.

## Step 4: Save the Application and Continue to the Payment Page

| l Coverage?                                                                       |                                |                           |                        |   |
|-----------------------------------------------------------------------------------|--------------------------------|---------------------------|------------------------|---|
| Leah Hammond                                                                      |                                |                           |                        | Ľ |
| <b>Email:</b><br>Ihammond@envisageglobalinsurance.com<br><b>Phone:</b> 9047555530 | Start Date:<br>August 01, 2025 | End Date:<br>May 31, 2026 | DOB:<br>March 28, 2002 |   |
|                                                                                   |                                |                           |                        |   |

You will see your policy dates and should then click Save & Continue.

| Your Quote                                                                                                    |                                                 |                |                               |
|----------------------------------------------------------------------------------------------------|-------------------------------------------------|----------------|-------------------------------|
| Start:                                                                                                    | End:                                            | Date of Birth: |                               |
| 2025-08-01                                                                                                    | 2026-05-31                                      | 2002-03-28     |                               |
| Payment Options                                                                                                    |                                                 |                |                               |
| Please select a payment option be                                                                                                    | ow:                                             |                |                               |
| Full Pay                                                                                                    |                                                 |                |                               |
|                                                                                                    |                                                 |                |                               |
|                                                                                                    |                                                 |                |                               |
| Total Due Today: \$1,890.88                                                                                                    |                                                 |                |                               |
| Total Due Today: \$1,890.88<br>By paying in full, you will pay the entire                                                                                                    | balance now and will have no remaining balance. |                |                               |
| Total Due Today: \$1,890.88<br>By paying in full, you will pay the entire                                                                                                    | balance now and will have no remaining balance. |                |                               |
| Total Due Today: \$1,890.88<br>By paying in full, you will pay the entire                                                                                                    | balance now and will have no remaining balance. |                | Tielde with <b>4</b> and one  |
| Total Due Today: \$1,890.88<br>By paying in full, you will pay the entire<br>ment information:                                                                                                    | balance now and will have no remaining balance. |                | Fields with * are requ        |
| Total Due Today: \$1,890.88 By paying in full, you will pay the entire ment information:                                                                                                    | balance now and will have no remaining balance. |                | Fields with <b>*</b> are requ |
| Total Due Today: \$1,890.88 By paying in full, you will pay the entire yment information:                                                                                                    | balance now and will have no remaining balance. |                | Fields with <b>*</b> are requ |
| Total Due Today: \$1,890.88<br>By paying in full, you will pay the entire<br>yment information:                                                                                                    | balance now and will have no remaining balance. |                | Fields with <b>*</b> are requ |
| Total Due Today: \$1,890.88         By paying in full, you will pay the entire         yment information:         Image: Image: Imag | balance now and will have no remaining balance. |                | Fields with <b>*</b> are requ |
| Total Due Today: \$1,890.88         By paying in full, you will pay the entire         yment information:         Image: Image: Imag | tion Year                                       |                | Fields with * are requ        |
| Total Due Today: \$1,890.88         By paying in full, you will pay the entire         yment information:         Image: A state of the entire         Image: A state of the entire         <                                                                                                    | tion Year Cvv                                   |                | Fields with * are requ        |
| Total Due Today: \$1,890.88         By paying in full, you will pay the entire         A ment information:         A Month         Image: A ment information:         A Month         Image: A ment information:         A ment information:         <                                                                                                    | tion Year Cvv                                   |                | Fields with * are req         |

## **Step 5: Review your Quote and Enter your Payment Details**

You will see a summary of your coverage along with the total premium due, and you can then enter your payment details to proceed.

## Step 5: Receive your Confirmation

| You have been enrolled in the Cataw                                                                                                    | wba College insurance plan with coverage starting on 2025-09-01 and ending on 2025-1                                                                                                    | 0-01.                                                   |
|----------------------------------------------------------------------------------------------------|----------------------------------------------------------------------------------------------------|---------------------------------------------------------|
| You will receive an email confirmatio<br>directly from here:                                                                                                    | ion shortly that will include a copy of your insurance ID card, along with more informatic                                                                                                    | n about your plan. You can also download your documents |
| Add to Apple Walk                                                                                                    | et 🚨 ID Card                                                                                                    | 🚺 Visa Letter                                           |
| Please note - it may take 48 to 72 ho                                                                                                    | ours after your enrollment before you can register for your Cigna Envoy account.                                                                                                    |                                                         |
|                                                                                                    |                                                                                                    |                                                         |
| Please also visit your Student Zone,                                                                                                    | , where you can learn more about your insurance plan:                                                                                                    |                                                         |
| Please also visit your Student Zone,<br>https://administrators.internationals                                                                                                    | , where you can learn more about your insurance plan:<br>studentinsurance.com/zones/catawba-college/                                                                                                    |                                                         |
| Please also visit your Student Zone,<br>https://administrators.internationals<br>If you have any questions about you                                                                                     | , where you can learn more about your insurance plan:<br>studentinsurance.com/zones/catawba-college/<br>ur enrollment or would like more details about your plan, please contact us and we'd be                                                                                  | nappy to assist you further.                            |
| Please also visit your Student Zone,<br>https://administrators.internationals<br>If you have any questions about you<br>Enjoy your time abroad!                                                          | , where you can learn more about your insurance plan:<br>studentinsurance.com/zones/catawba-college/<br>ur enrollment or would like more details about your plan, please contact us and we'd be                                                                                  | nappy to assist you further.                            |
| Please also visit your Student Zone,<br>https://administrators.internationals<br>If you have any questions about you<br>Enjoy your time abroad!<br>Receipt                                               | , where you can learn more about your insurance plan:<br>studentinsurance.com/zones/catawba-college/<br>ur enrollment or would like more details about your plan, please contact us and we'd be                                                                                  | nappy to assist you further.                            |
| Please also visit your Student Zone,<br>https://administrators.internationals<br>If you have any questions about you<br>Enjoy your time abroad!<br>Receipt<br>Policies                                   | , where you can learn more about your insurance plan:<br>studentinsurance.com/zones/catawba-college/<br>ur enroliment or would like more details about your plan, please contact us and we'd be<br>01974023-6bb4-72d1-b32b-d304add2f4d7 (primary)                                | nappy to assist you further.                            |
| Please also visit your Student Zone,<br>https://administrators internationals<br>if you have any questions about you<br>Enjoy your time abroad!<br>Receipt<br>Policies<br>Transaction ID                 | where you can learn more about your insurance plan:<br>studentinsurance.com/zones/catawba-college/<br>ur enrollment or would like more details about your plan, please contact us and we'd be<br>01974023-6bb4-72d1-b32b-d304add2f4d7 (primary)<br>121067031032                  | nappy to assist you further.                            |
| Please also visit your Student Zone,<br>https://administrators internationals<br>if you have any questions about you<br>Enjoy your time abroad!<br>Receipt<br>Policies<br>Transaction ID<br>Payment Date | where you can learn more about your insurance plan:<br>studentinsurance.com/zones/catawba-college/<br>ur enrollment or would like more details about your plan, please contact us and we'd be<br>01974023-6bb4-72d1-b32b-d304add2f4d7 (primary)<br>121067031032<br>June 05, 2025 | nappy to assist you further.                            |

 Once you click Pay and Enroll, your application will be processed, and you will be taken to the confirmation page, where you can download your insurance ID card and Visa Letter. This page will also include a copy of your payment receipt, and your documents via be sent to you via email after purchase.

#### Step 6: Verify your Account

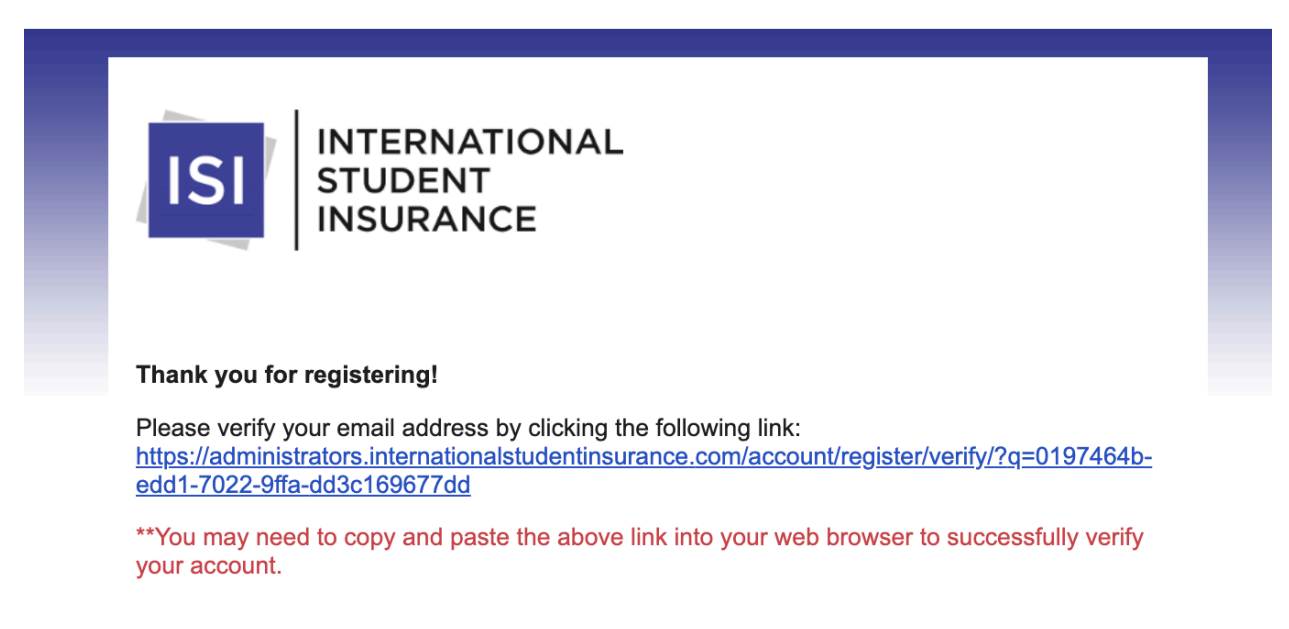

Once you've enrolled in the plan, you will want to make sure to verify your ISI account. You will receive an email prompting you to do this. Please note, you may need to copy and paste the link included in the Verification Email into your web browser to successfully verify your account.

| Account Dashboard                 |  |  |  |  |
|-----------------------------------|--|--|--|--|
| X Your account has been verified. |  |  |  |  |
| Dashboard Management *            |  |  |  |  |

It will then show your account as being verified, and you will be able to view your plan details and make policy updates, such as updating your personal details, extending coverage, etc.

If you need help or have any questions, please contact customer service at the following:

customercare@internationalstudentinsurance.com Toll Free USA (888) 758-4358 Direct USA +1 (904) 758-4426